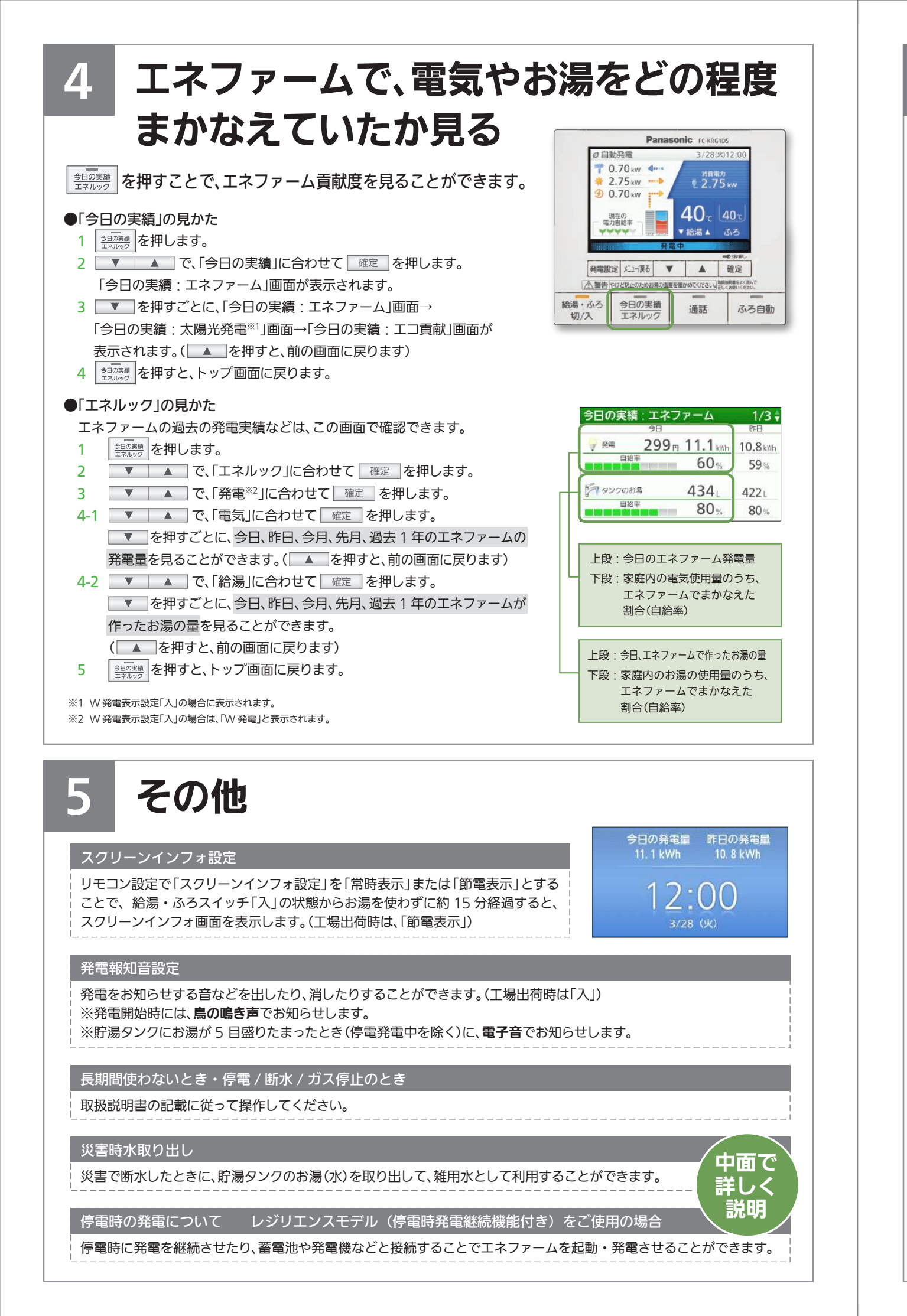

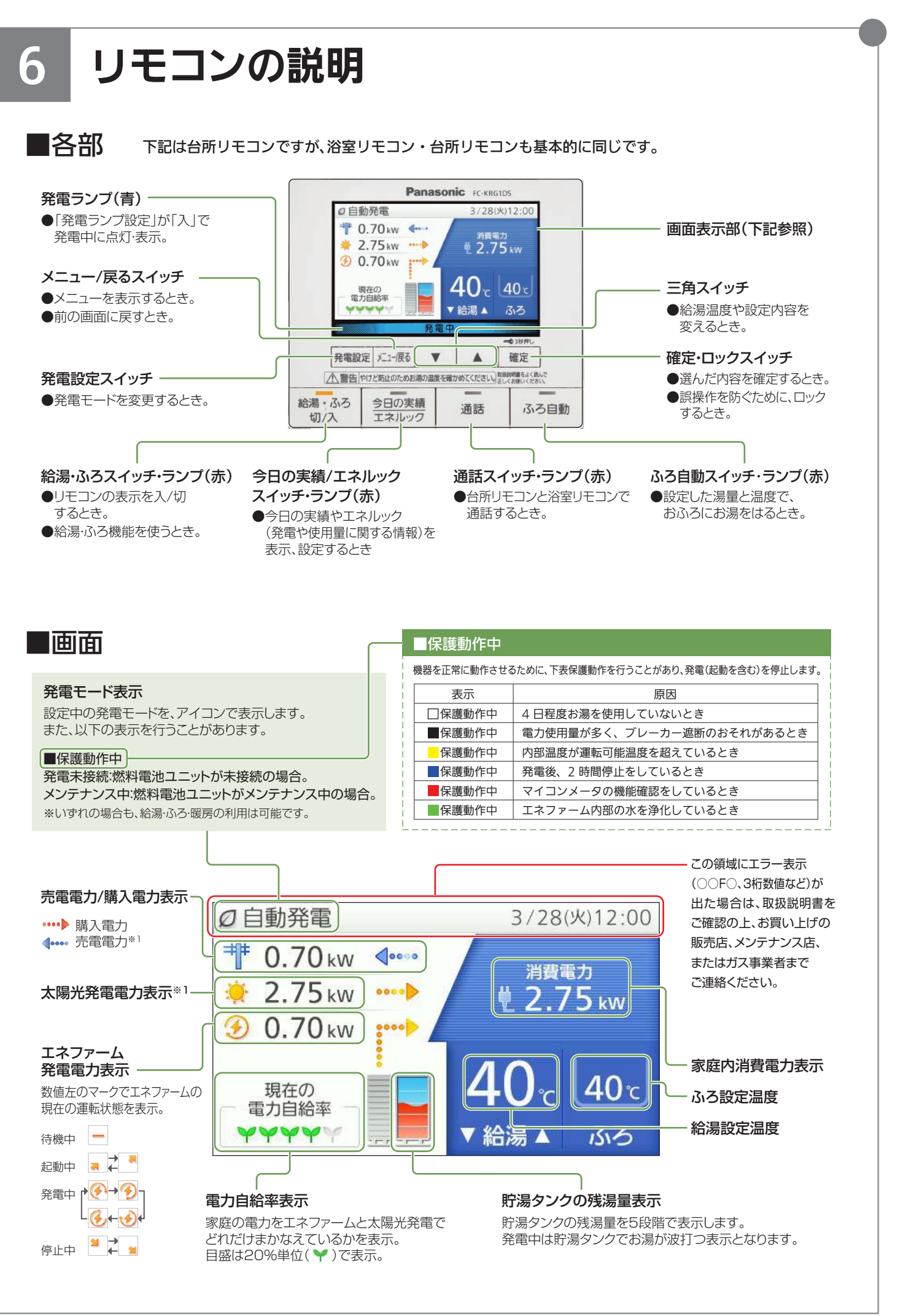

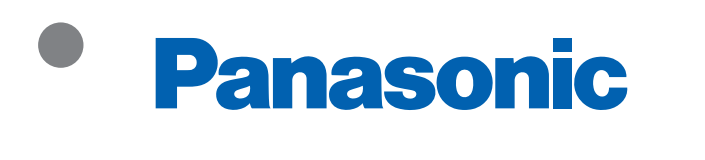

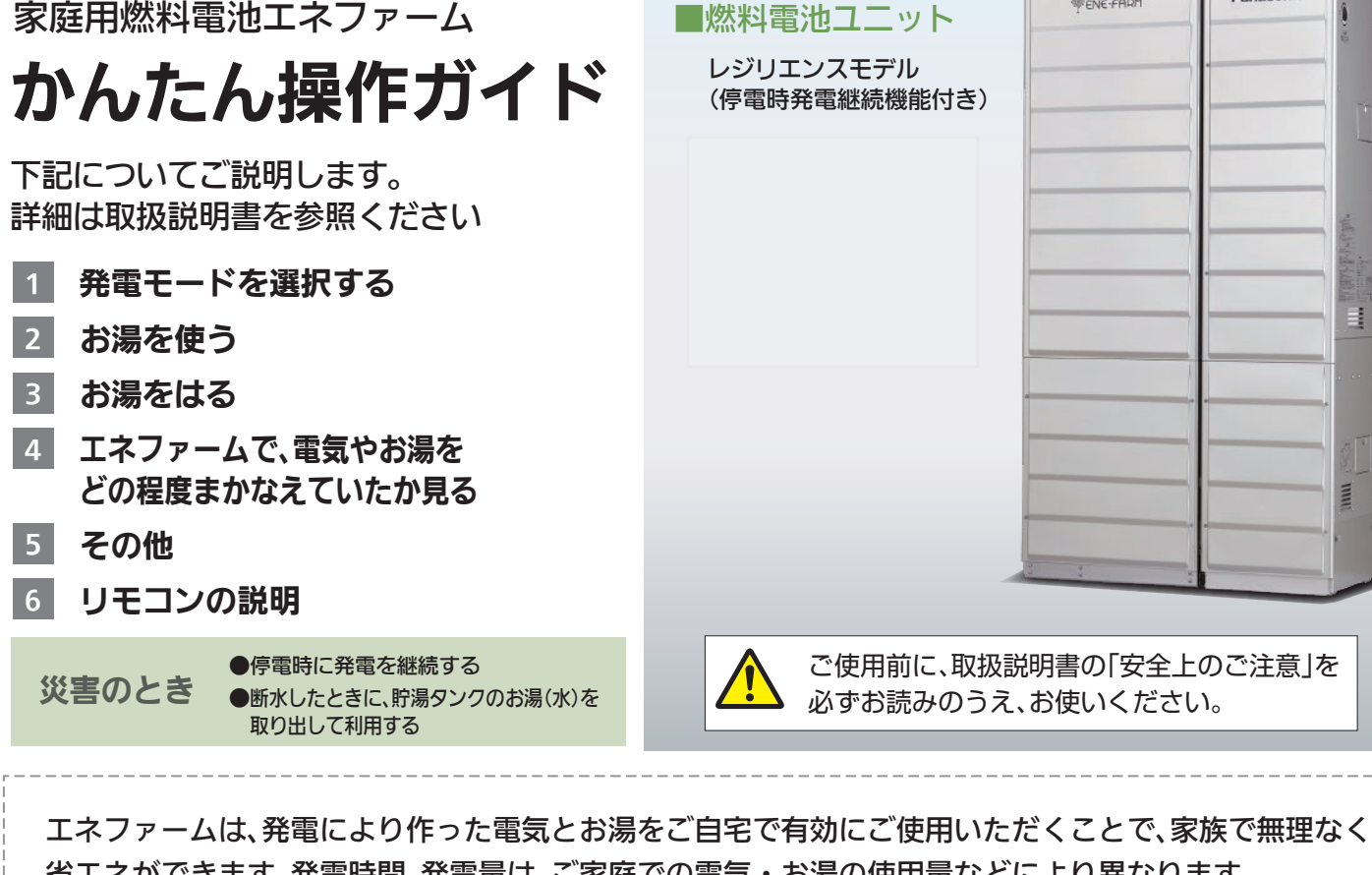

**ENE** FAR

FINE-FARM

省エネができます。発電時間、発電量は、ご家庭での電気・お湯の使用量などにより異なります。 お客さまのライフスタイルに合わせて発電モードを選択してください。

| 自動発電        | おまかせ | とにかく使ってみたい!省エネに活かしたい!         |
|-------------|------|-------------------------------|
|             | 発電優先 | 発電時間を長くしたい!                   |
|             | お湯優先 | エネファームで作ったお湯をたっぷりと使いたい!       |
|             | 昼間優先 | 太陽光発電の売電を増やしたい!               |
|             |      | 自分で発電時刻を決めたい!                 |
| 貯湯量発電       |      | 貯湯タンクのお湯を使いきって、満タンになるまで発電したい! |
| 手動発電        |      | 今すぐ発電をしたい!                    |
| 発電切(お出かけ停止) |      | 発電を止めたい!                      |

●自動発電(おまかせ)以外の発電モードに設定すると、自動発電(おまかせ)に設定した場合と比較して省エネ性が低くなる場合があります。

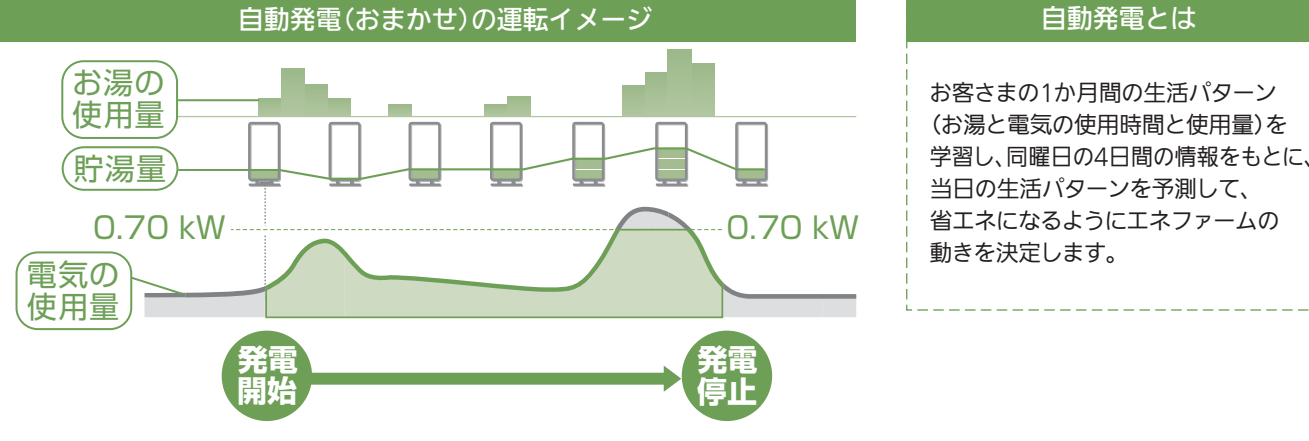

●1回の発電時間は、最長120時間(5日間)です(予約発電を除く)。実際の発電時間は、電気・お湯の使用状況などにより異なります。 ●1回の発電につき、2時間以上の機器内部リフレッシュを必要とします。このため、この時間は発電停止します。

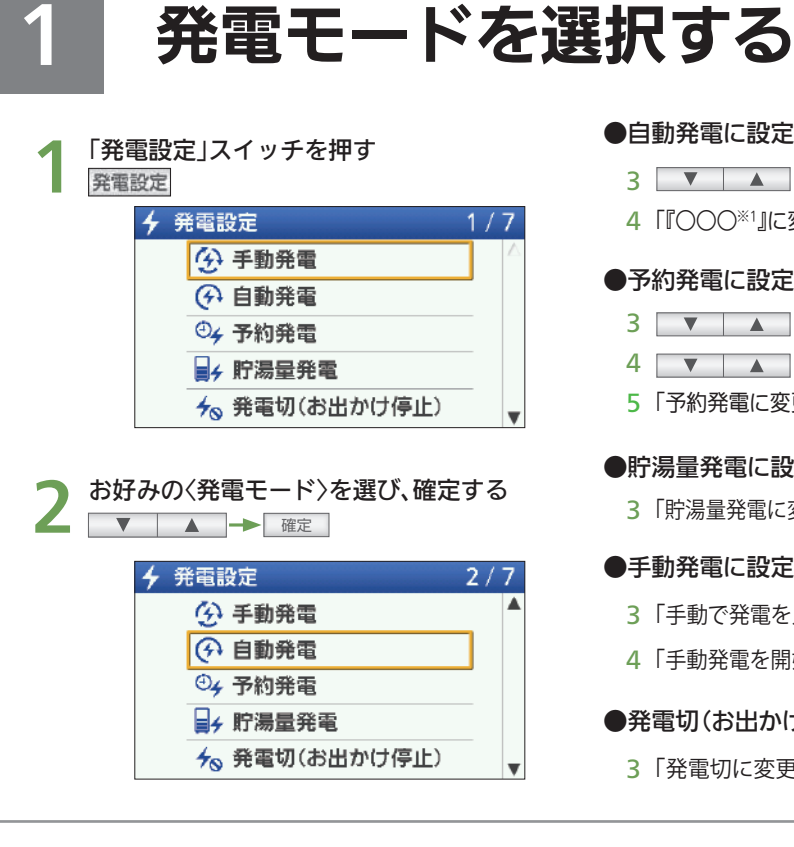

### ●自動発電に設定する場合

3 ▼ ▲ で〈お好みの自動発電〉に合わせて 確定 を押します。

4 「『〇〇〇\*1』に変更しますか。」の画面で、「はい」に合わせて 確定 を押します。 ※1 選択いただいたくお好みの白動発電

#### ●予約発電に設定する場合

- 3 ▼ ▲ で発電開始時刻を合わせて 確定 を押します。
- 4 ▼ ▲ で発電終了時刻を合わせて <sub>確定</sub> を押します。

5「予約発電に変更しますか。」の画面で、「はい」に合わせて 確定 を押します。

### ●貯湯量発電に設定する場合

3 「貯湯量発電に変更しますか。」の画面で、「はい」に合わせて 確定 を押します。

### ●手動発電に設定する場合

- 3「手動で発電を入/切します。」の画面で、「入」に合わせて 確定 を押します。
- 4「手動発電を開始しますか。」の画面で、「はい」に合わせて 確定 を押します。

#### ●発電切(お出かけ停止)に設定する場合

3 「発電切に変更しますか。」の画面で、「はい」に合わせて 確定 を押します。

## お湯を使う

<sup>総湯・335</sup>を押すと、ランプが点灯し、お湯が使えます。 再度、スイッチを押すと、ランプが消えお湯は使えなく なります。

●温度を変えたい時は、 を「入」(ランプ点灯)にして、 ▼ ▲ で好みの温度に変更してください。

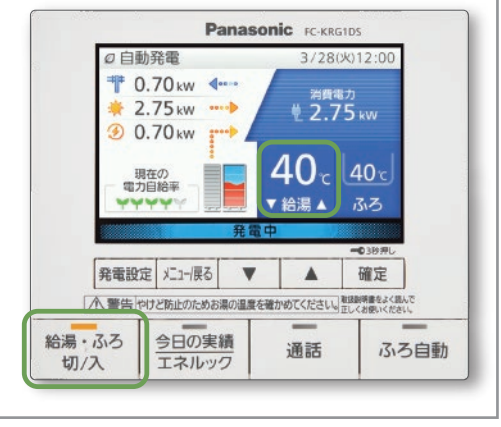

### お湯をはる

3

\*\*湯・ふろ が「入」(ランプ点灯)の状態で、 ふろ自動 を押すと、 設定した温度・湯量で浴槽への自動お湯はりを行います。

### ●ふろ湯温や、ふろ湯量の変更

→「ふろ温度設定」、「ふろ湯量設定」の希望する方に合わせて 確定

- → 希望の温度、湯量に合わせて 確定 を押す。
- ●希望の時間に風呂のお湯はりを完了させる。

| エニー/戻□→「ふろ設定」に合わせて 確定 →「ふろ予約」に合わせて 確定 → ▼ ▲ で、お湯はり完了時刻(ふろの沸き上がり時刻)に合わせて 確定を押す。

\*ふろ予約は、1回のみ有効。予約は、その都度設定する必要があります。

\*時間帯を決めてふろ予約する「発電アシストふろ予約」機能もあります。設定した時間帯内で、タンクのお湯が5目盛りに近づくとお湯はりし、 満タンによる発電停止を回避することができます。

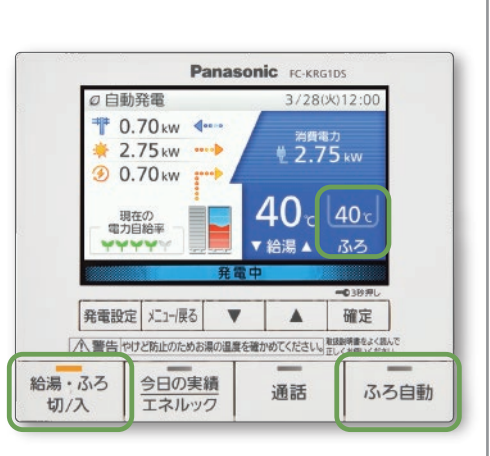

# 災害のとき

### 停電時に発電を継続する ■ 停雷直後は

停電が発生すると、画面と音でお知らせします。 停電発電を開始すると、右の画面になります。

ふろ自動などは動作を停止します。再度、操作・設定が必要です。 停電発電モードの設定については取扱説明書をご確認ください。

- 表示画面を確認し、確定 
  産定 を押します。 2 給湯・ふろスイッチ 論湯・ふろ を [入]にする 使用したい電気機器を 3 「停電時専用コンセント」 に接続し使用する 最大 0.5 kW の電力を使用できます。ただし、 エネファームで消費する電力を含みます。 • 長時間発電を継続させるためには、 リモコンの浴室排水設定を「入」にしてください。

設定方法は取扱説明書をご確認ください。

水道ホース (市販品:内径 15 mm 推奨)、 水受け用の容器を用意する。 貯湯タンクからは約135Lのお湯(水)を

取り出すことができます。お湯(水)を受けるため、 熱に強い大きめの容器をご用意ください。

「発電切(お出かけ停止)」にする

台所リモコンに、待機中(-)または停止中(■マ」)の 表示が出ていないときは、「発電切(お出かけ停止)」にする

- 3 給湯・風呂スイッチ 調ぶ を「切」にする 表示が待機中(-)に変わるまで待つ。(最長約90分間) 表示が待機中になったら「切」にする
- 4 貯湯ユニットの電源を「切」にする 燃料電池ユニットのブレーカーカバー内部の 電源スイッチ(AC100 V)を「OFF」にする
- 5 貯湯ユニットの配管カバーを取り外す ①ねじ(2か所)を外す ②配管力バーを外す \*配管カバーの形状は、設置形態により異なります。

災害で停電した時でもエネファームの発電を 継続することができます。

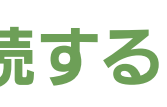

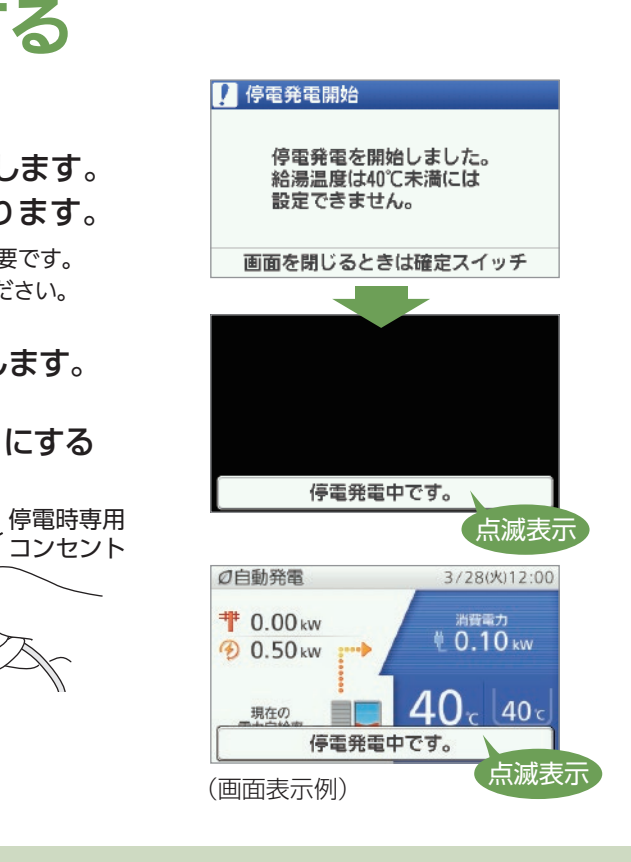

### 災害で断水したときに、貯湯タンクのお湯(水)を 取り出して、雑用水として利用することができます。

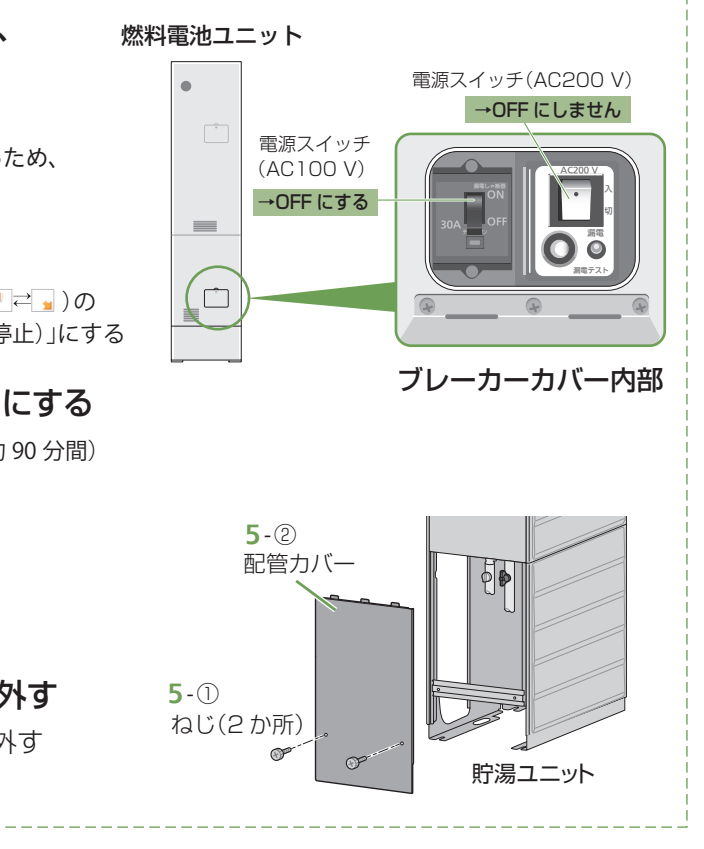

タンク内のお湯(水)は雑用水として利用することができます。 飲用、調理用、および入浴用には、使用しないでください。

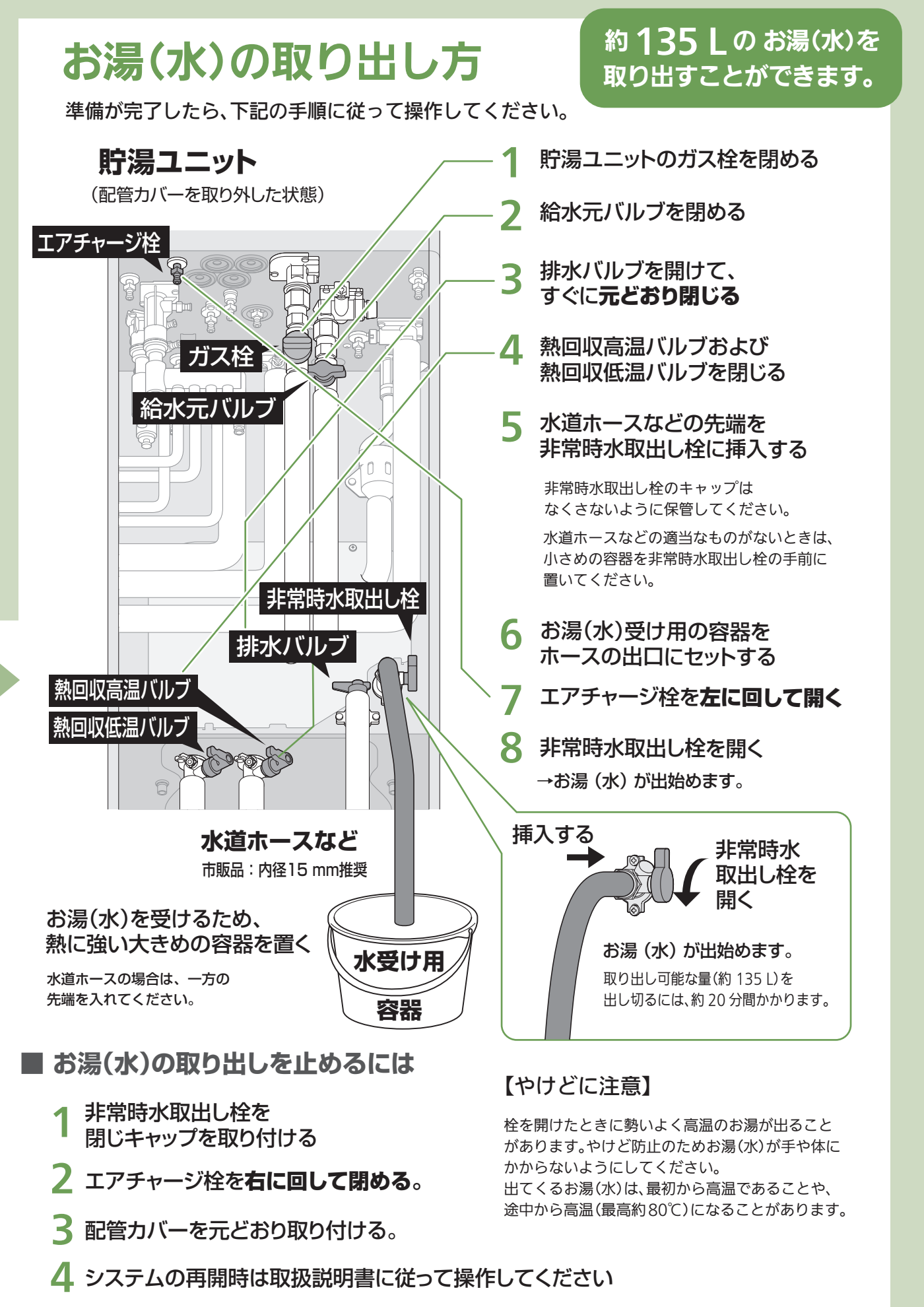